# PRÉSENTATION DES TÉLÉSERVICES DU COMPTE ASSURÉS AMELI .-Pas-à-pas Novembre 2019 2 2

#### PAIEMENT D'UNE CRÉANCE

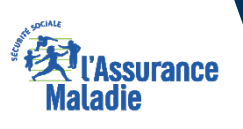

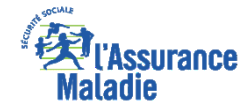

### Les principes directeurs du pas-à-pas

Ce pas-à-pas a pour ambition de présenter la démarche du téléservice Paiement d'une créance, étapes par étapes, pour donner une vision détaillée de la version assuré, ainsi que les bénéfices associés à ce téléservice, tant pour les assurés que pour les collaborateurs Front-office et Back-office en CPAM.

Il a ainsi vocation à **s'inscrire en complément** des supports de formation existants : le didacticiel qui présente notamment des captures écrans de façon animée à destination des assurés et les modules de e-learning qui permettent de maîtriser le compte dans son ensemble.

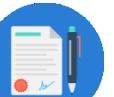

#### **Principes directeurs**

- Ce pas-à-pas décrit la réalisation du téléservice :
  - Sur le compte Ameli web

#### > Il précise également :

- Les cas d'usage qui peuvent entraîner la sollicitation du téléservice
- Les cas d'exclusion
- Les délais moyens de traitement de la demande réalisée en ligne

• Ce livret a vocation à être actualisé au fur et à mesure des mises à jour du téléservice.

# Bénéfices de l'utilisation du téléservice

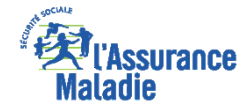

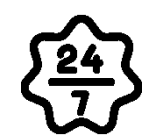

#### Pour les assurés

La possibilité de payer une créance à l'Assurance Maladie à tout moment de façon autonome, simple et gratuite

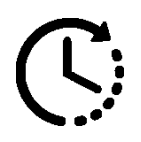

Délai de traitement du paiement très court : la prise en compte du paiement et son affichage dans le compte intervient sous 24h

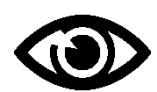

La possibilité pour l'assuré de visualiser l'ensemble de ses créances et pour chacune d'elles le montant restant dû

### Pour les collaborateurs

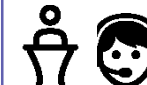

#### <u>Conseillers et Téléconseillers :</u>

 Le flux en accueil et au téléphone est réduit

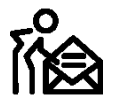

#### Agents de Back-Office :

 Diminution de la charge de travail, notamment des tâches liées au traitements des paiements reçus par le Back-Office

Odigo – Capgemini Invent 2019. All rights reserved | 3

## Disponibilité du téléservice sur les différents appareils

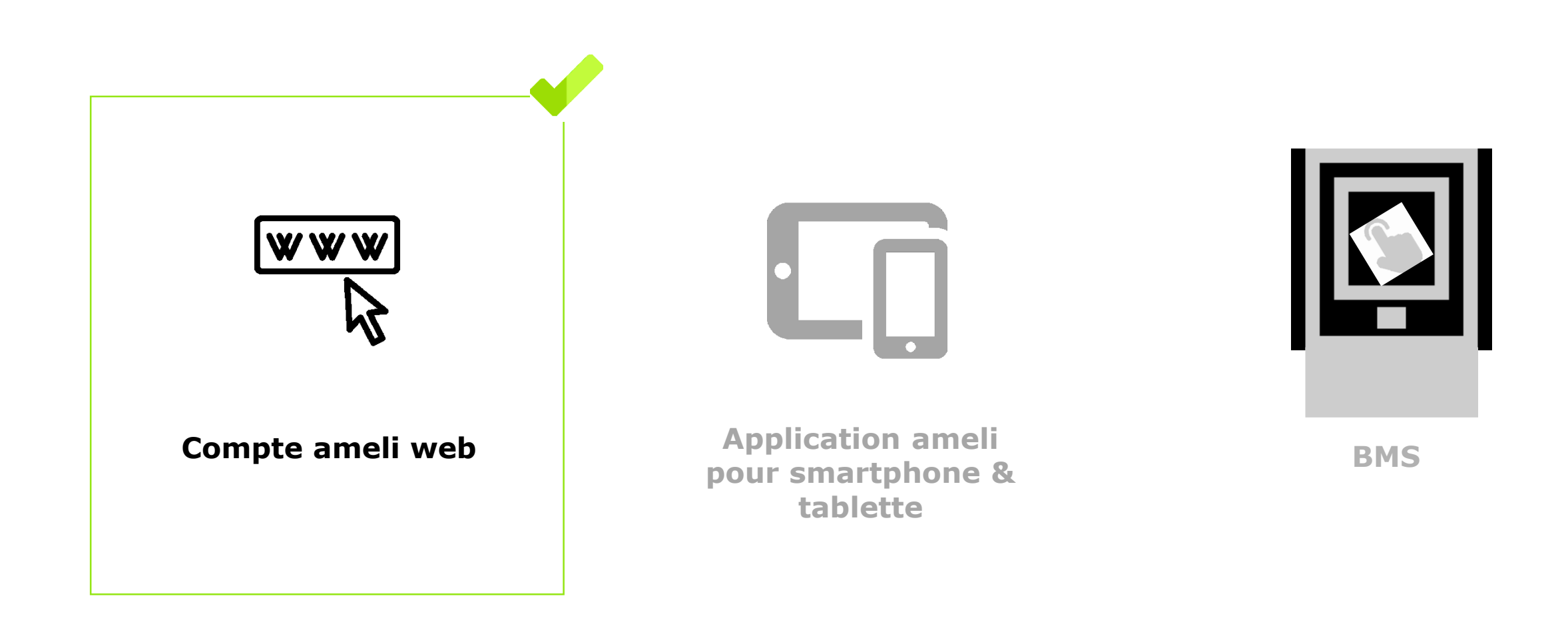

Kilassurance Maladie

### Principaux cas d'usage possibles

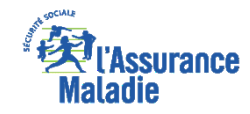

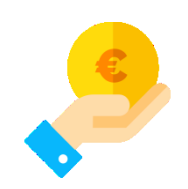

- Un assuré détenteur d'un **solde de PF/FR** (participations forfaitaires et franchises) compris **entre 50 et 150 euros** 

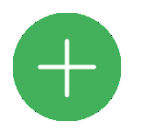

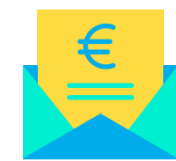

- <u>Et</u> qui a reçu un **avis de somme à payer** :
  - Soit en version dématérialisée s'il a un compte Ameli
  - Soit en version papier, par courrier, s'il n'a pas encore de compte Ameli

### Cas d'exclusion du téléservice

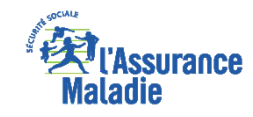

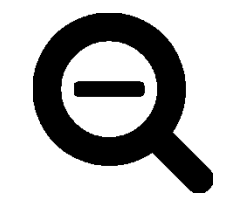

- ► Les participations forfaitaires / franchises d'un montant inférieur à 50€
- Les participations forfaitaires / franchises d'un montant supérieur à 150€
- ► L'assuré qui n'a pas reçu d'avis de somme à payer

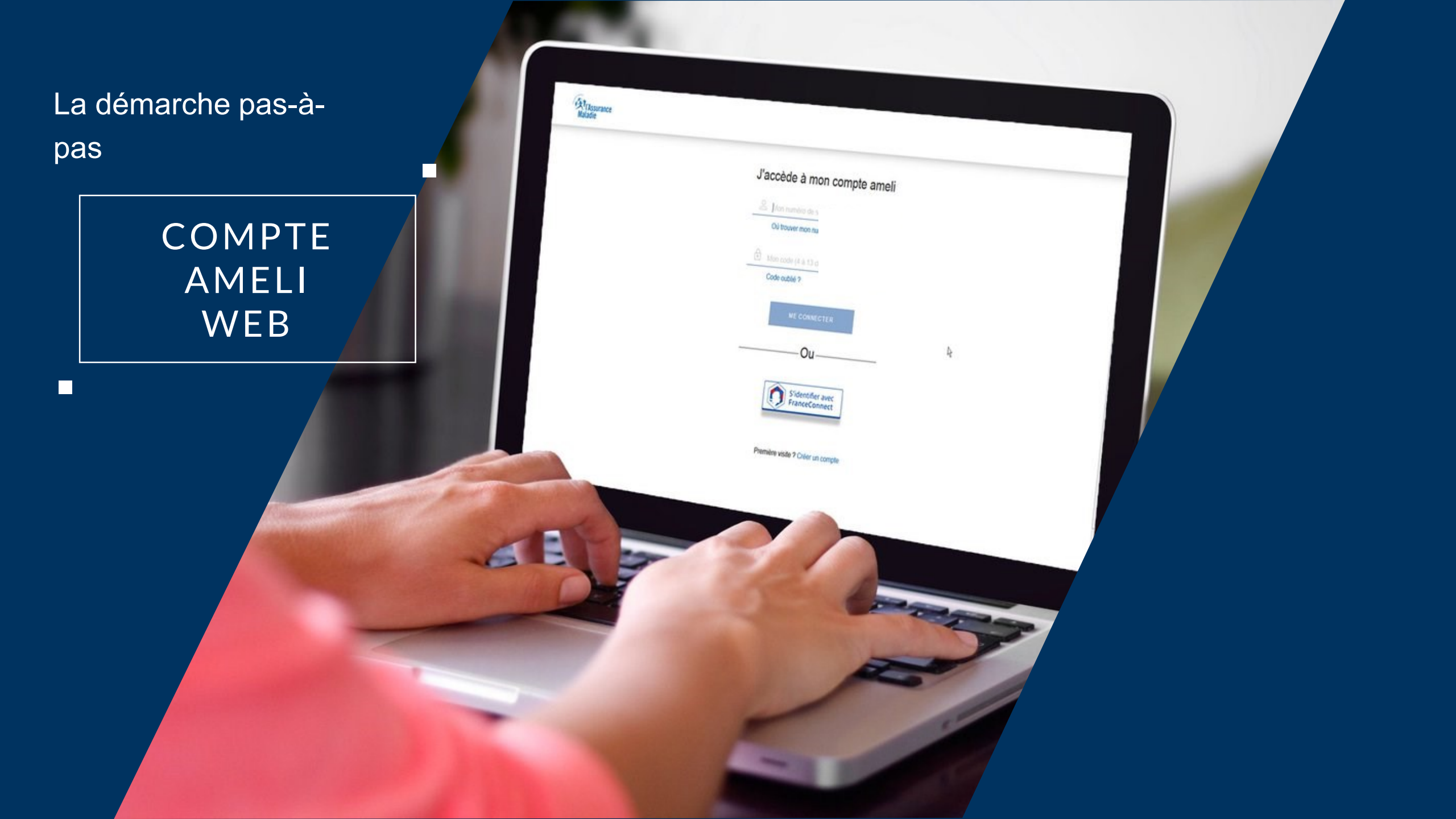

# La démarche pas-à-pas : étape préalable

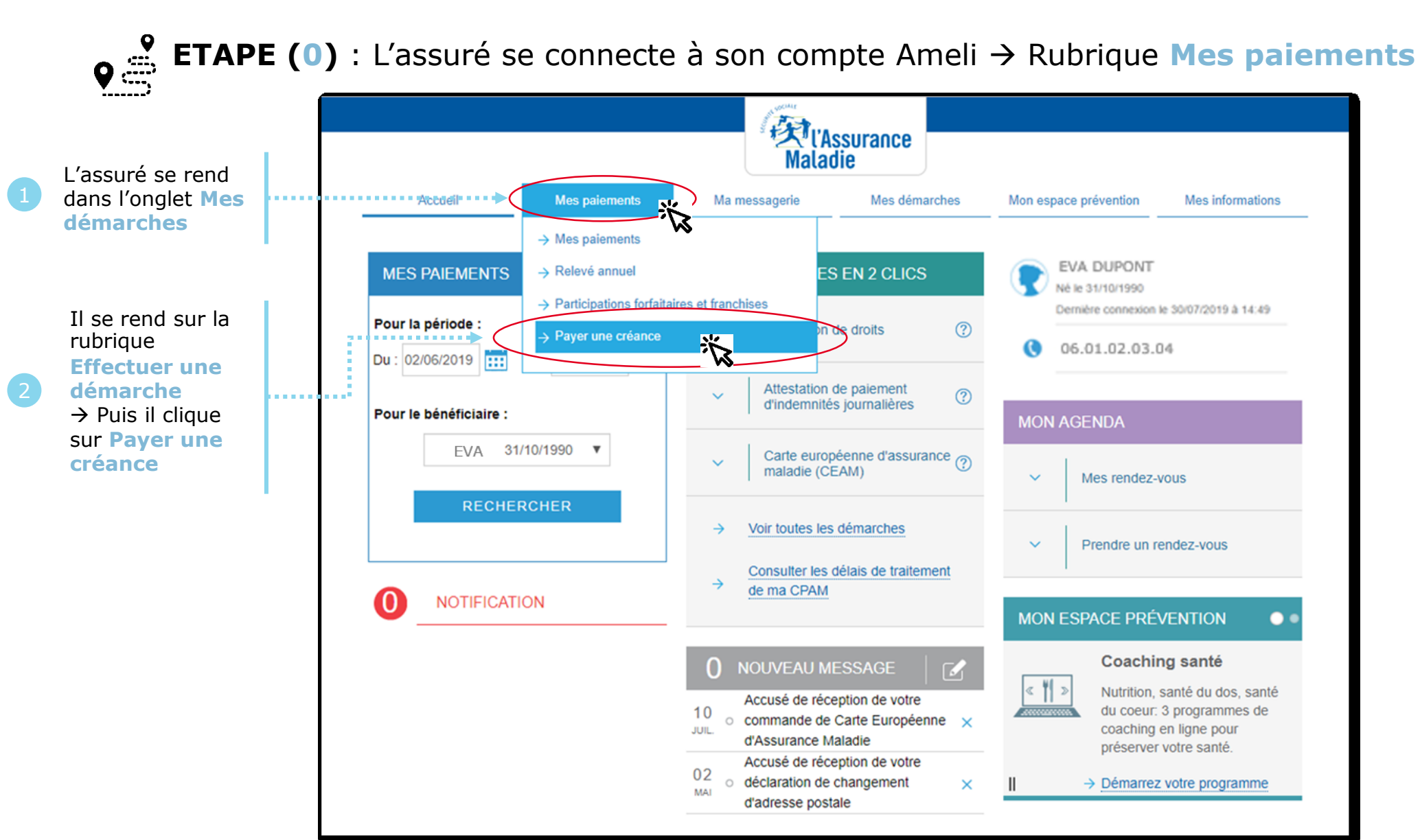

ssurance

# La démarche pas-à-pas : étape 1/3

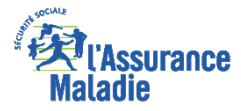

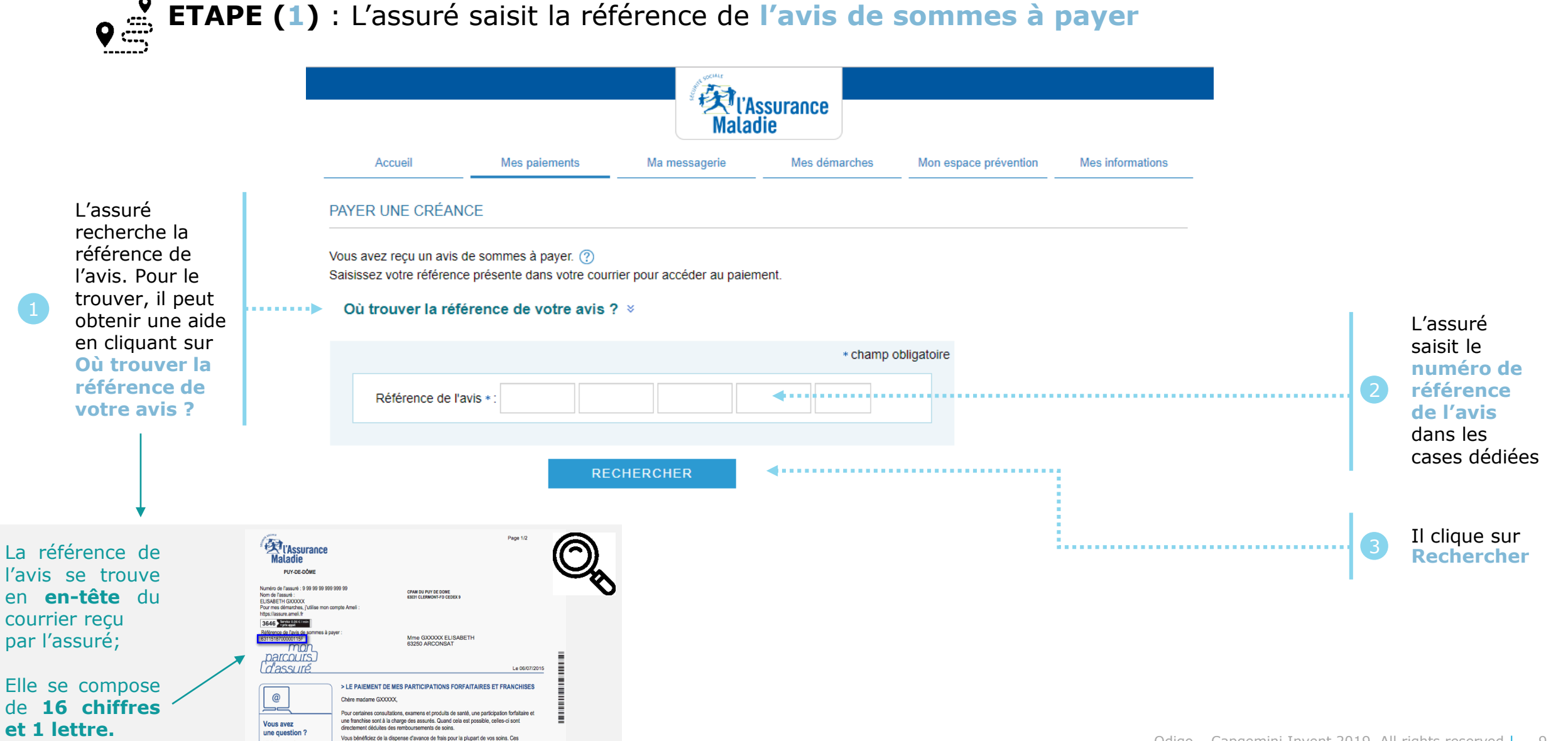

## La démarche pas-à-pas : étape 2/3

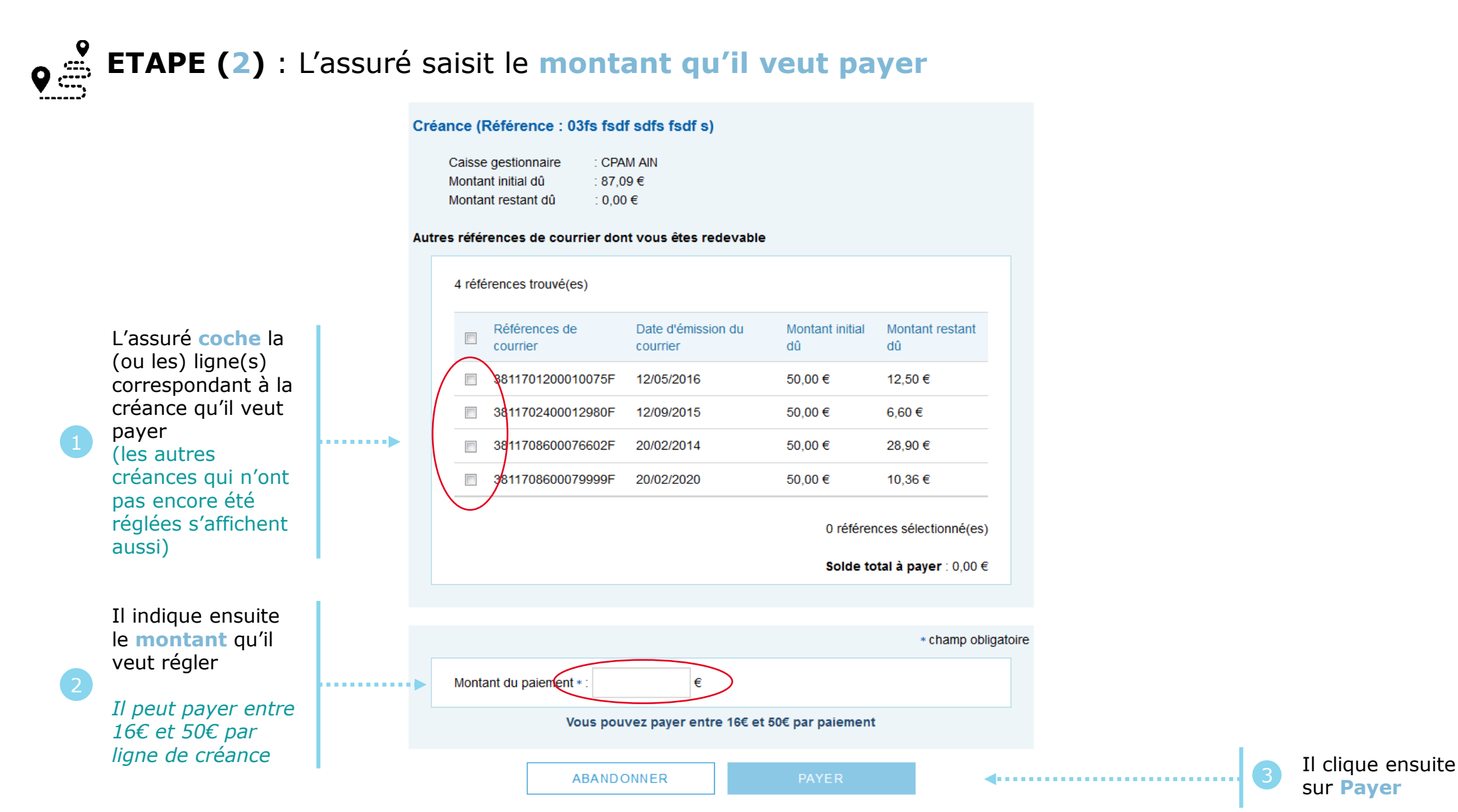

Odigo – Capgemini Invent 2019. All rights reserved | 10

ssurance

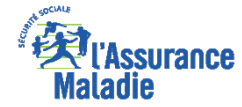

## La démarche pas-à-pas : étape 3/3

**ETAPE (3)** : L'assuré est ré-orienté vers le kiosque bancaire pour procéder au paiement

| worldline<br>e-payment services                                |                                                    |         |
|----------------------------------------------------------------|----------------------------------------------------|---------|
| CPAM Test2(INTEGRATION)<br>Montant de la transaction : 20,00 € |                                                    |         |
| Détails de la transaction                                      | Informations de la carte                           | VISA    |
| Référence de la transaction :<br>PCLCB172540000004             | Veuillez saisir les informations de votre paiement |         |
| Identifiant du commerçant :<br>201000005940002                 | Numéro de carte :<br>5017670000001800              |         |
|                                                                | Date d'expiration :<br>Mois : 11  Année : 2017     |         |
|                                                                | Cryptogramme visuel :                              |         |
|                                                                |                                                    | Valider |

Selon votre établissement bancaire, vous pourrez être redirigé vers la page d'authentification votre banque avant la validation de votre paiement.

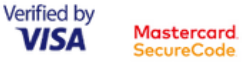

# La démarche pas-à-pas : Etat du paiement

Directement sur la page du kiosque bancaire

Un message s'affiche pour indiquer à l'assuré l'état de son paiement - Cas 1 : le paiement aboutit

Puis sur la page d'accueil du compte

#### worldline **E**L'Assurance Aller au conte Maladie CPAM Test 2 (INTEGRATION) Montant de la transaction : 20,00 € Accueil Mes paiements Ma messagerie Mes démarches Mon espace prévention Mes informations Informations de paiement Nous vous remercions pour votre paiement, nous le traitons dans les plus brefs délais. Détails de la transaction Votre paiement a été accepté. Date de la transaction : Nous vous conseillons de conserver vos informations de paiement. 11 sept. 2017 PIERRE BELAGE MES DÉMARCHES EN 2 CLICS MES DERNIERS PAIEMENTS Numéro de carte : Né le 25/02/1983 5017#########00 Dernière connexion le 11/09/2017 à 15:54 Attestation de droits ? $\sim$ Référence de la transaction : 0 Ajouter PCLCB172540000004 Aucun nouveau paiement Attestation de paiements Identifiant du commerçant : ? d'indemnités journalières 201000005940002 Numéro d'autorisation : Carte européenne 761208 d'assurance maladie (CEAM) $\sim$ $\sim$ Mes rendez-vous

ssurance

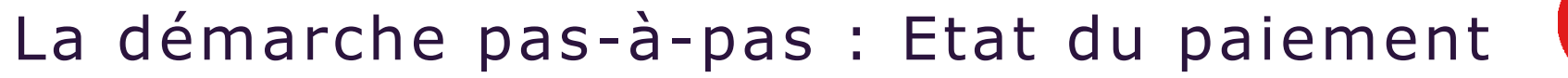

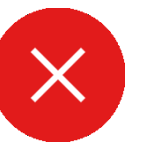

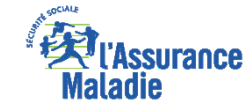

### Un message s'affiche pour indiquer à l'assuré l'état de son paiement - Cas 2 : le paiement échoue

#### Mes informations Accueil Mes paiements Ma messagerie Mes démarches Mon espace prévention Votre transaction de paiement a échoué. PIERRE BELAGE MES DÉMARCHES EN 2 CLICS MES DERNIERS PAIEMENTS Né le 25/02/1983 Dernière connexion le 01/09/2017 à 09:24 ? $\sim$ Attestation de droits Ajouter Aucun nouveau paiement Attestation de paiements ? $\sim$ d'indemnités journalières Carte européenne d'assurance maladie (CEAM) Mes rendez-vous $\rightarrow$ Voir toutes les démarches Prendre un rendez-vous $\sim$

#### *Exemple du message sur la page d'accueil du compte*

### La démarche pas-à-pas : suite à la demande

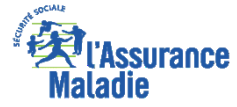

L'assuré reçoit ensuite un **accusé de réception** (Saisie par Voie Electronique) dans la **messagerie de son compte Ameli**.

| Accusé de réception de votre paiement de créance                                                                                                    |                           |  |  |  |  |
|----------------------------------------------------------------------------------------------------|---------------------------|--|--|--|--|
|                                                                                                    | 05/07/18 08:59            |  |  |  |  |
| De : Assurance Maladie                                                                                                    | Sera supprimé le 05/01/19 |  |  |  |  |
| Bonjour,                                                                                                    |                           |  |  |  |  |
| Nous accusons réception de votre paiement de créance du 05/07/2018.                                                                                       |                           |  |  |  |  |
| Pour tout renseignement complémentaire concernant votre démarche, vous pouvez nous contacter dans la rubrique<br>"Ma Messagerie / Ecrire un message" (*). |                           |  |  |  |  |
| Avec toute notre attention,<br>Votre caisse d'Assurance Maladie.                                                                                          | +33 811 70 36 46          |  |  |  |  |
| (tarif variable selon l'opérateur téléphonique).                                                                                                    | -55 011 70 50 40          |  |  |  |  |
| SUPPRIMER TELECHARGER EN PDF IMPRIMER RETOUR                                                                                                    |                           |  |  |  |  |

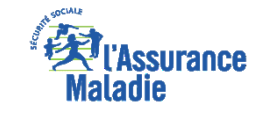

### La démarche pas-à-pas – Terminaison de la démarche

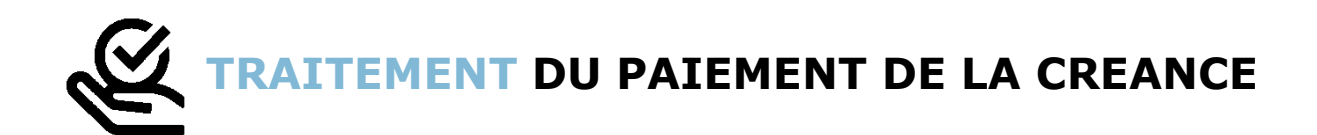

- ► Le délai d'affichage sur le compte de la prise en compte du paiement est de 24h
- En fin de démarche, l'assuré reçoit un accusé de réception dans la messagerie de son compte Ameli

# ANNEXE - MESSAGES D'ERREUR

# La démarche pas-à-pas : Suite à sa demande

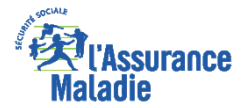

### Illustrations de quelques messages d'erreur que l'assuré peut voir s'afficher

#### Cas d'une référence de courrier non éligible au paiement en ligne

| Accueil                                                                 | Mes paiements                                                                     | Ma messagerie                           | Mes démarches | Mon espace prévention |
|-------------------------------------------------------------------------|-----------------------------------------------------------------------------------|-----------------------------------------|---------------|-----------------------|
| PAYER UNE CRÉAN                                                         | ICE                                                                               |                                         |               |                       |
| Vous avez reçu un avis<br>Saisissez votre référenc<br>Où trouver la réf | de sommes à payer.<br>ce présente dans votre cou<br><b>érence de votre avis ?</b> | rrier pour accéder au paie<br>▼         | ement.        |                       |
|                                                                         |                                                                                   |                                         | * champ o     | bligatoire            |
| Référence de l<br>Cette référence                                       | 'avis * : 6311 705<br>e de courrier n'est pas ouve                                | 4 0000 0:<br>erte au paiement en ligne. | 344 F         |                       |
|                                                                         | RE                                                                                | CHERCHER                                |               |                       |

#### Cas d'une créance au montant restant dû inférieur à 16€

#### PAYER UNE CRÉANCE . Le montant restant dû pour cette référence de courrier est inférieur au montant minimum de paiement en ligne : merci d'utiliser un autre moyen de paiement Créance (Référence : 6311632600000408F) CPAM du PUY de DÔME Caisse gestionnaire Montant initial dû :7€ Montant restant dû :7€ Autres références de courrier dont vous êtes redevable 2 références trouvé(es) Montant initial Montant restant Références de Date d'émission du courrier dû dû courrier 631163120000297F 07/11/2016 3,80€ 3,80€ 0 références sélectionné(es) Solde total à payer : € \* champ obligatoire Montant du paiement \* € Vous pouvez payer en ligne entre 16 € et 50 € par paiement ABANDONNER

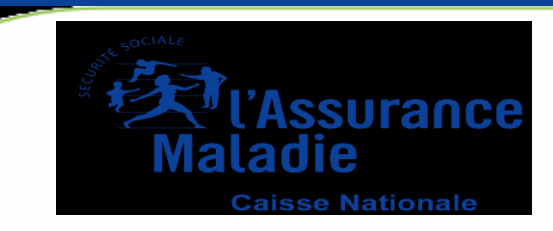